# Saisir les données

Accès à l'éditeur de listes

Entrer les prix dans la première liste : list1.

. . . . . .

démarrage (Icône Menu au bas de l'écran).

b) Calculer les prix TTC.

 $\rightarrow$  Pour passer d'un nombre à l'autre dans une liste on utilise les flèches verticales du curseur.

- $\rightarrow$  Le contenu de chaque ligne de la liste s'affiche dans la barre d'édition  $\sim$
- $\rightarrow$  Pour changer de liste, on utilise les flèches horizontales du curseur

client d'un magasin. Le taux de la TVA est 19,6%.

c) Quel est le montant total payé par le client ?

a) Calculer les montants de la TVA pour les différents articles.

d) Classer les articles par ordre croissant de prix Hors-taxes.

Sélectionner, par exemple avec le stylet, le menu Statistiques dans l'écran de

### Calcul sur les listes

| a. <u>Calcul des montants de la TVA</u>                                                                                                    |                                                                                                    | ₽+雪雪+▶                                                                                                    |
|----------------------------------------------------------------------------------------------------|----------------------------------------------------------------------------------------------------|----------------------------------------------------------------------------------------------------|
| Pour automatiser ce calcul, on va calculer en liste 2 le<br>produit des éléments de la liste1 par 0,196.<br>A l'aide des curseurs, mettre en surbrillance la cellule<br>Cal de la liste2, en bas de la colonne. | list1 list<br>1 125<br>3 50<br>3 500<br>4 450<br>Cal►<br>Cal►                                                                                                    | 2 list3                                                                                                    |
| Noter que Cal= s'affiche devant la barre d'édition.                                                                                                    | ❤ Edit Calc DéfinGraph<br>山山湖流文多国部書+『早』書+▶                                                                                                    | Edit Calc DéfinGraph     Edit Calc DéfinGraph     Edit Calc DéfinGraph     Edit Calc DéfinGraph                                                                                                    |
| Saisir la formule : 0,196 x list1 (list1 s'obtient avec le clavier (touche Keyboard).Valider par EXE.                                                                                                    | list1         list2         list3         ▲           1         157         24.5         ↓           2         500         9         ↓           4         450         88.2         ↓           500         58.8         ▼         ↓ | list1         list2         list3           1         125         24.5         2997           2         50         9.8         2997           3         500         9.8         2997           4         450         88.2         2691           5         300         58.8         1794           Cal▶         "0.19         Wist |
| b. <u>Calcul des prix TTC</u>                                                                                                    | Cal= 0.196×list1                                                                                                    | Cal= list1+list2                                                                                                    |
| On affiche les prix en liste 3 en ajoutant les contenus des listes 1 et 2.                                                                                                    | (mth abc cat 20 ★                                                                                                    | mth abc cat 2D 🔀                                                                                                    |
| Pour cela, taper la formule correspondante.                                                                                                    | % asdfghjk1;∖                                                                                                    | Nasdfghjkl                                                                                                    |
| <u>séquence</u> : <b>list1</b> + <b>list2</b> puis EXE.                                                                                                    | AZZCVDnm,./                                                                                                    | ★ Z Z C V b n m ,<br>αβγ MATH ESPACE SMBL                                                                                                    |
|                                                                                                    | Rad Auto Standard 🚛                                                                                                    | Rad Auto Standard                                                                                                    |

## Calculer la somme des termes d'une liste

| c. <u>Calcul du montant total</u>                                                                                                    | transformatio                                                                                                    |
|----------------------------------------------------------------------------------------------------|----------------------------------------------------------------------------------------------------|
| Il faut faire la somme des éléments de la liste 3.<br>Menu <b>Principale</b> <i>(ou</i> Icône 💌 et Principale )<br>Action Calcul-Liste puis sum .<br>Saisir alors la formule : sum(list3) et <b>EXE</b><br>L'écran affiche la somme des termes de la liste 3. | Iist     Complexe       1     Créer-liste       2     Créer-min       3     Créer-min       4     Calut       5     Vecteu mean       6     Rssist mode       1     Stdle       4     Calv       4     Calv       6     Calv       1     Stdle       2     Calv       1     Stdle       2     Calv       2     Calv       4     Calv       1     Stdle       2     Seque       2     Seque       2     Seque |
| 1                                                                                                    | Alg Décimal Réel Rac                                                                                                    |

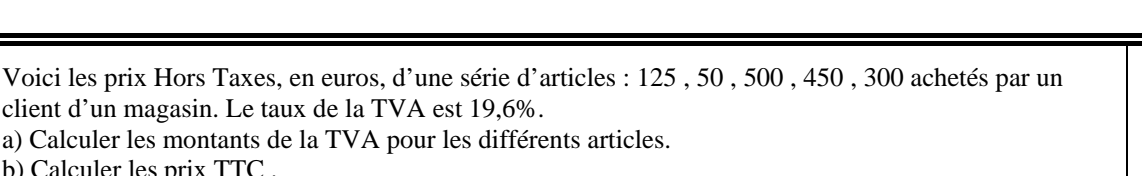

| SZ           | 83.          |   |  |
|--------------|--------------|---|--|
| Principale   | efficitivity |   |  |
|              |              |   |  |
| Statistiques | Tableur      |   |  |
| M            | Ð            |   |  |
| Graphe&Ta…   | Coniques     |   |  |
|              | QA.          | - |  |
| Graphe 3D    | Géométrie    |   |  |
| ax=b         | <u>Ľn</u>    |   |  |
| RésolNum     | Suites       | Ŧ |  |
| Tout         |              |   |  |
|              |              |   |  |
|              |              |   |  |

IST-1

MENU

 $\sqrt{n}$ 

🖤 Edit Calc DéfinGraph

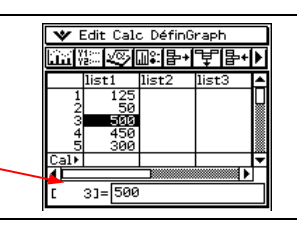

ור

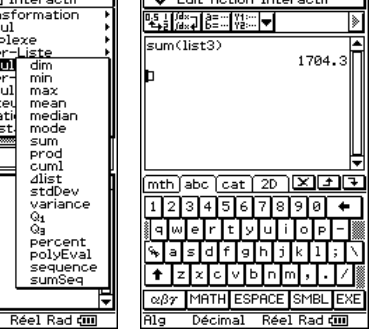

## Ordonner les termes d'une liste

| <ul> <li>d. <u>Classer les articles par ordre croissant de prix.</u><br/>La calculatrice peut ranger par ordre croissant les termes d'une liste de référence et actualiser simultanément le rangement des éléments d'autres listes.</li> <li>Instruction Edit puis Tri(croissant) indiquer le nombre de listes à classer puis la liste de référence et les noms des autres listes à trier. Valider chaque fois par OK.<br/>Les listes triées en cohérence sont affichées.</li> <li>→ Le tri des valeurs par ordre décroissant s'effectue de la même manière avec le choix Tri(décroissant).</li> <li>→ Il est possible de trier les données d'une seule liste.<br/>Pour trier list1, indiquer 1 liste à trier.</li> <li>Attention : dans ce cas, les lignes des différentes listes ne correspondent plus.</li> </ul> | VIII Calc DéfinGraph         Ouvrir Liste         Saut vers le haut         Tri(croissant)         Tri(croissant)         Tri(croissant)         Supprimer         Inserer une cellule         Coller         Coller         Coller         Tout sélectionner         Tout sélectionner         Isti Supprimer         Tout sélectionner         Listi Supprimer         1152         2         2         2         2         2         2         0K         Asse         11st1         11st2         11st2         12         12         12         12         12         12         12         12         12         12         12         12         12         12         12         12         1704.3 |  |  |  |
|----------------------------------------------------------------------------------------------------|----------------------------------------------------------------------------------------------------|--|--|--|
| <u>⇒ Compléments</u>                                                                                                    |                                                                                                    |  |  |  |

## Effacer des données

| Pour modifier une valeur d'une liste :<br>mettre en surbrillance cette valeur, taper la nouvelle valeur et appuyer sur <b>EXE</b> .                                        | Voir fiche 100 |
|----------------------------------------------------------------------------------------------------|----------------|
| Pour supprimer une valeur d'une liste :<br>mettre en surbrillance cette valeur et appuyer sur <b>Clear</b> .                                                               |                |
| Pour supprimer une liste :<br>placer le curseur sur une valeur de la liste à effacer, Instruction <b>Edit</b> puis<br><b>Supprimer</b> et <b>Colonne</b> . Valider par OK. |                |

## Calcul direct des prix TTC

Cet exercice peut être complété en créant la liste list4 = 1.196\*list1 qui permet d'obtenir directement les prix TTC

# ⇒ Problèmes pouvant être rencontrés

| Problème rencontré                                                                                                    | Comment y remédier                                                                                                    |
|----------------------------------------------------------------------------------------------------|----------------------------------------------------------------------------------------------------|
| ▼ Edit Calc DéfinGraph       Imit Non State       Imit Non State <th< th=""><th>Une liste entière a été effacée (touche <b>Clear</b> sur la tête de colonne)<br/>Mettre en surbrillance la cellule du nom et saisir de nouveau le nom de la liste<br/>avec la touche <b>Keyboard</b> puis valider par EXE.</th></th<> | Une liste entière a été effacée (touche <b>Clear</b> sur la tête de colonne)<br>Mettre en surbrillance la cellule du nom et saisir de nouveau le nom de la liste<br>avec la touche <b>Keyboard</b> puis valider par EXE. |

## ⇒ Commentaires

Une situation simple abordable dès la seconde ou le début de la classe de première.

Il est possible aussi de traiter les questions a, b et c de cet exercice avec le menu tableur de la calculatrice.